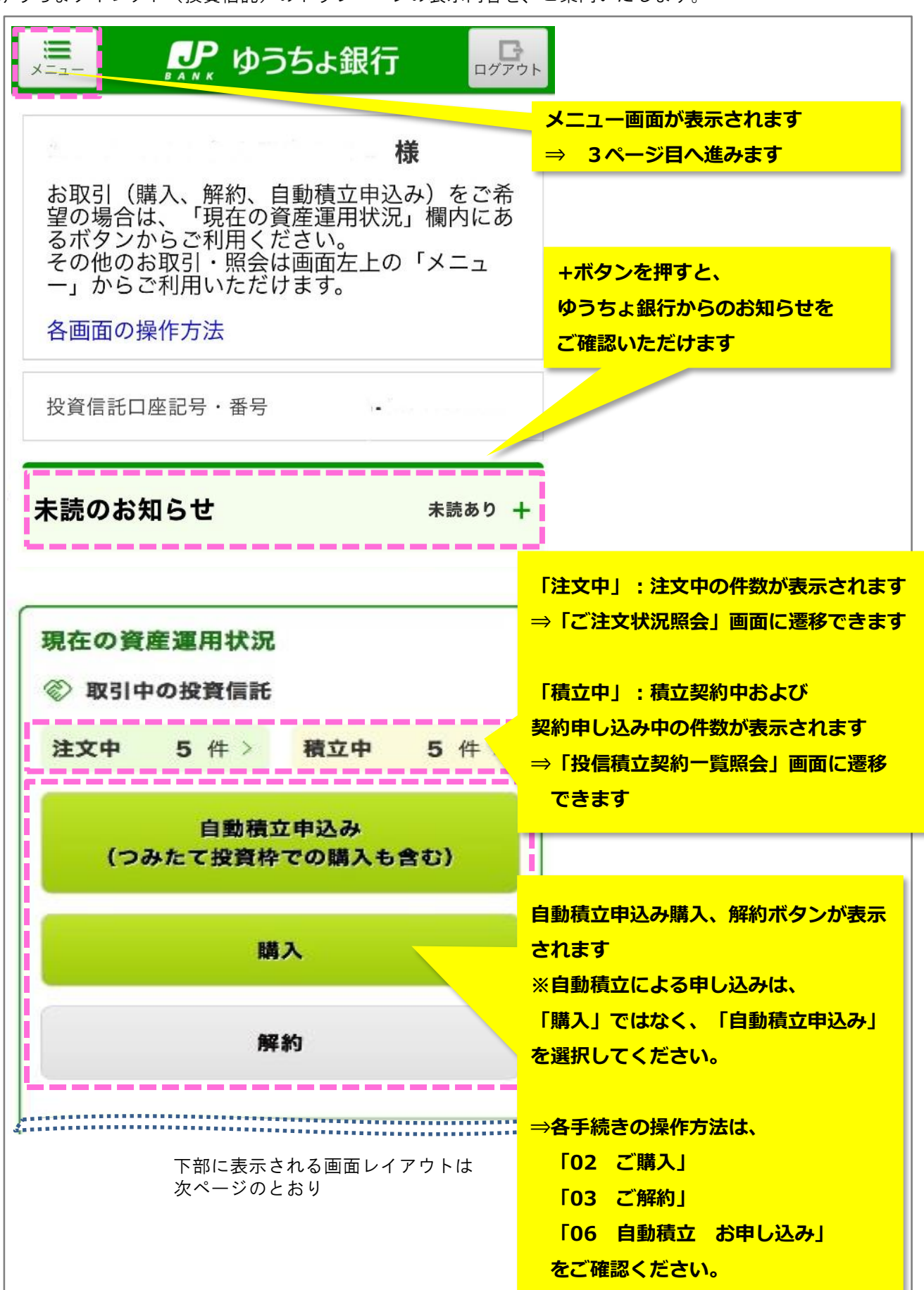

1

ゆうちょダイレクト(投資信託)のトップページの表示内容を、ご案内いたします。

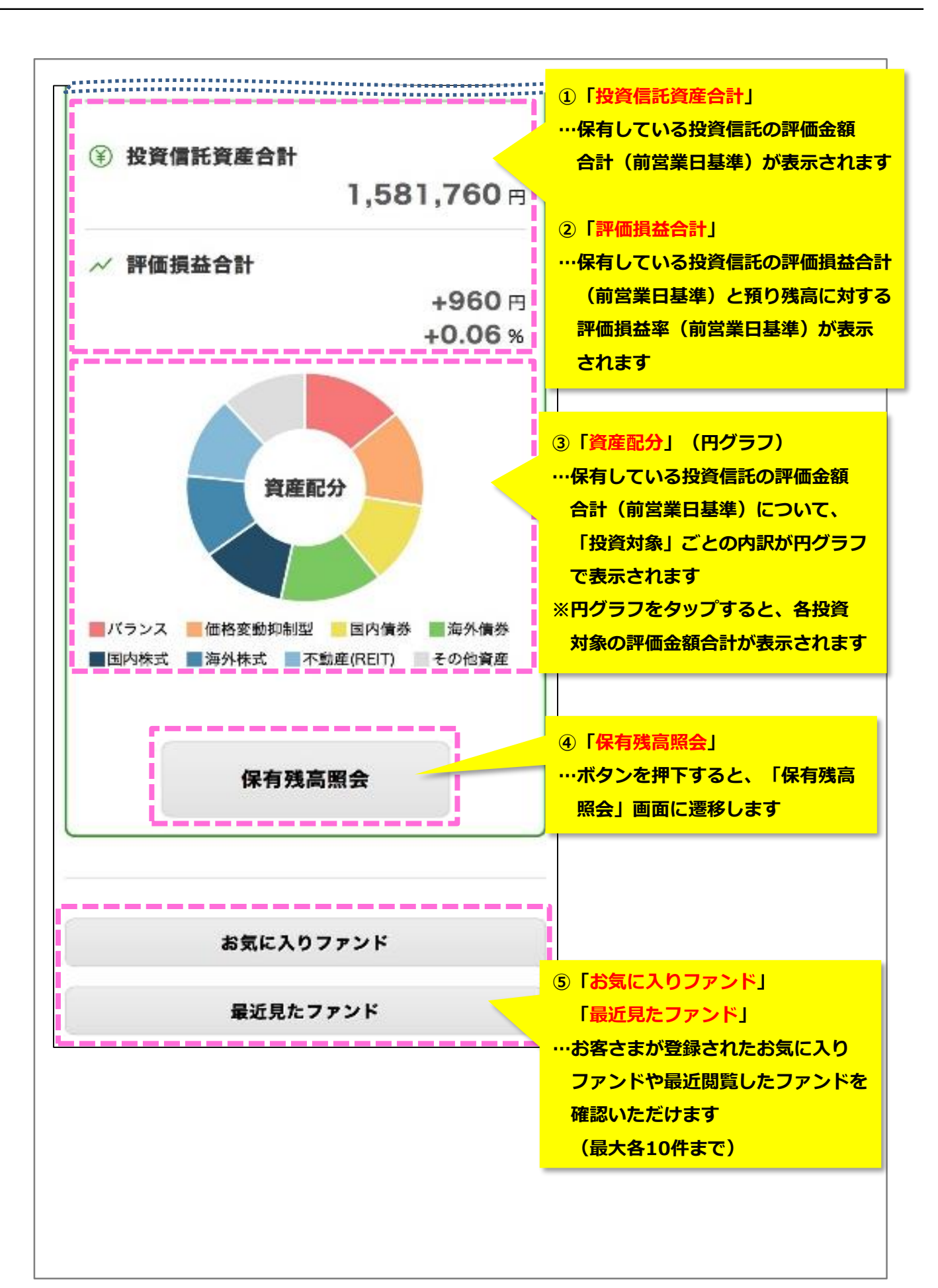

| ゆうちょ 太郎様         | ×==-                                                              |
|------------------|-------------------------------------------------------------------|
| 投資信託 メニュー        |                                                                   |
| <b>ア</b> トップページ  |                                                                   |
| 投資信託トップ          |                                                                   |
| ゆうちょダイレクトトップ     |                                                                   |
| 山投資信託            |                                                                   |
| ファンド一覧           |                                                                   |
| 🗣 お取引            | <mark>⇒ 02 ご購入 へ</mark>                                           |
| ご購入              | <mark>⇒ 03 ご解約 へ</mark>                                           |
| ご解約              |                                                                   |
| スイッチング           | $\Rightarrow 04  \chi 1  y \neq \mathcal{Y} \mathcal{Y}  \Lambda$ |
| ご注文状況照会・取り消し     | ⇒ 05 ご注文状況照会・取り消し へ                                               |
| 🐣 投資信託自動積立       |                                                                   |
| お申し込み            | ⇒ 06 日期慎立 6中し込み へ                                                 |
| お申し込み内容の照会・変更    | → 07 自動積立 お申し込み内容の照会・変更<br>(廃止・取り消し) へ                            |
| 各種照会             |                                                                   |
| 保有残高照会·分配金受取方法変更 | → 08 保有残高照会(分配金受取方法変更) へ                                          |
| 取引履歷照会           | → 09 取引履歴照会 へ                                                     |
| 運用損益照会           | → 10 運用損益照会 へ                                                     |
| 譲渡損益照会           |                                                                   |
| NISA口座利用状況照会     | ⇒ 11 譲渡損益照会 へ                                                     |
| 印電子交付            | ⇒ 12 NISA口座利用状況照会 へ                                               |
| 電子交付サービス         |                                                                   |
| 🕞 お客さま情報照会       |                                                                   |
| 投資信託口座情報照会       | ⇒ 14 投資信託口座情報照会 へ                                                 |
|                  |                                                                   |
|                  |                                                                   |